## 快速入门指南 在 EVV 移动应用中更改密码

如果忘记密码,请按照"在 EVV 门户中更改密码"快速入门指南中的说明, 使用应用中的 Forgot Password (忘记密码) 按钮操作。 要在 EVV 移动应用中更改密码,请按照以下步骤操作:

| <b>步骤1-登录</b>                                        |                                             |
|------------------------------------------------------|---------------------------------------------|
| <text><text><text><text></text></text></text></text> | 16:02 ② ● 2 2 2 2 2 2 2 2 2 2 2 2 2 2 2 2 2 |
|                                                      | ₩<br>Consumers<br>III O K                   |

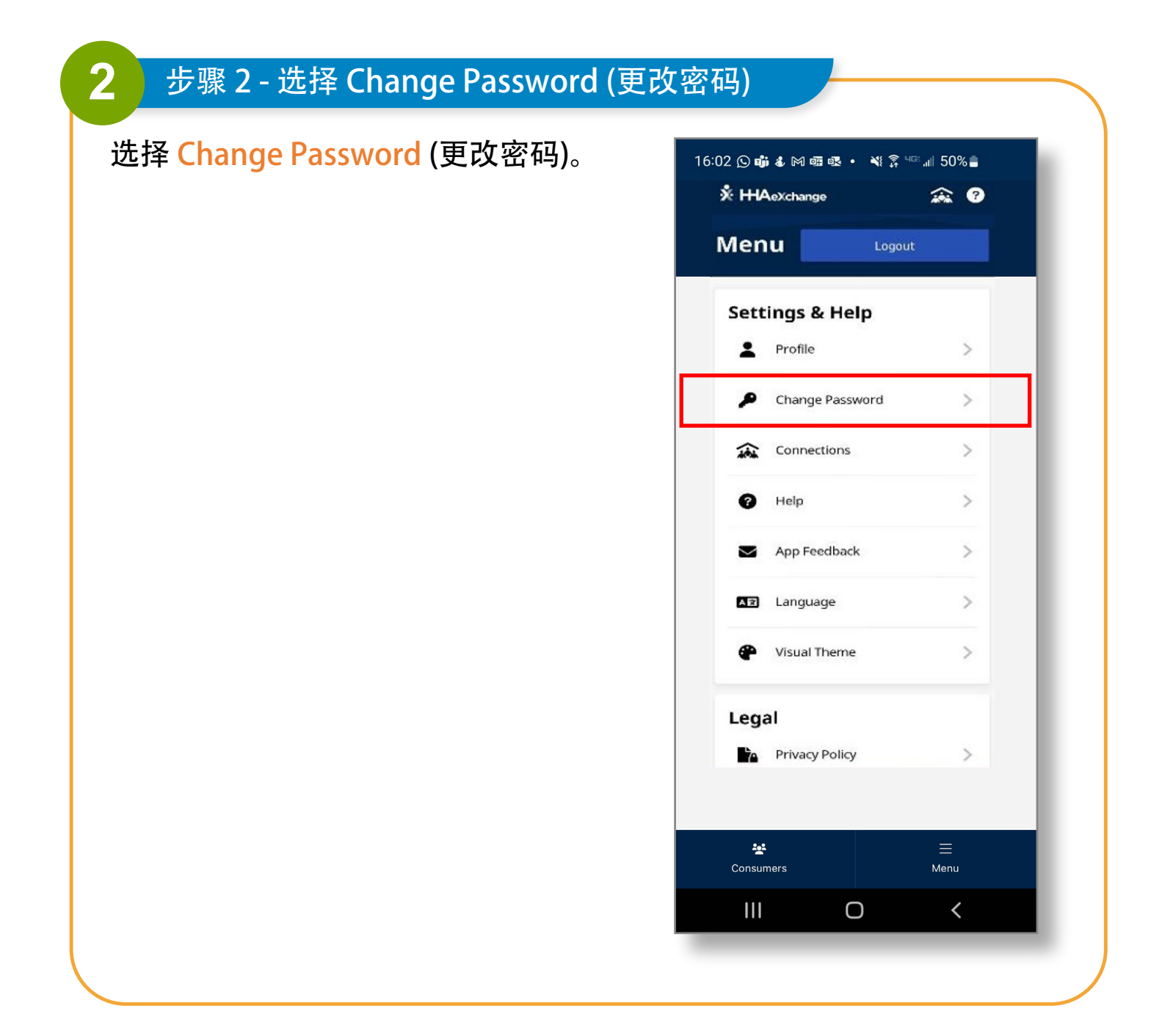

## 3 步骤 3 - 设置新密码 在 Current Password (当前密码) 框中 16:02 🕓 📫 🌡 🎮 📾 💀 🔹 🔌 🛜 💷 📶 50% 🛢 输入当前密码。 ÷ **Change Password** All fields are required. 然后,在 New Password (新密码)和 **Current Password** Confirm New Password (确认新密码) 框中键入新密码。 New Password 点按 Save (保存)。 Your password must: • Contain 8 - 64 characters in length Not contain your username Not contain more than 3 repeated or sequential characters Not contain any of the following words: • hhaexchange, qwerty, password **Confirm New Password** Save Cancel Ο

通过上述步骤,您现在可以在 EVV 移动应用中更改密码。

?

0

0

0

<